# 2022 年大學校院招收大陸地區人民來臺就學

## 研究所報名系統操作手冊

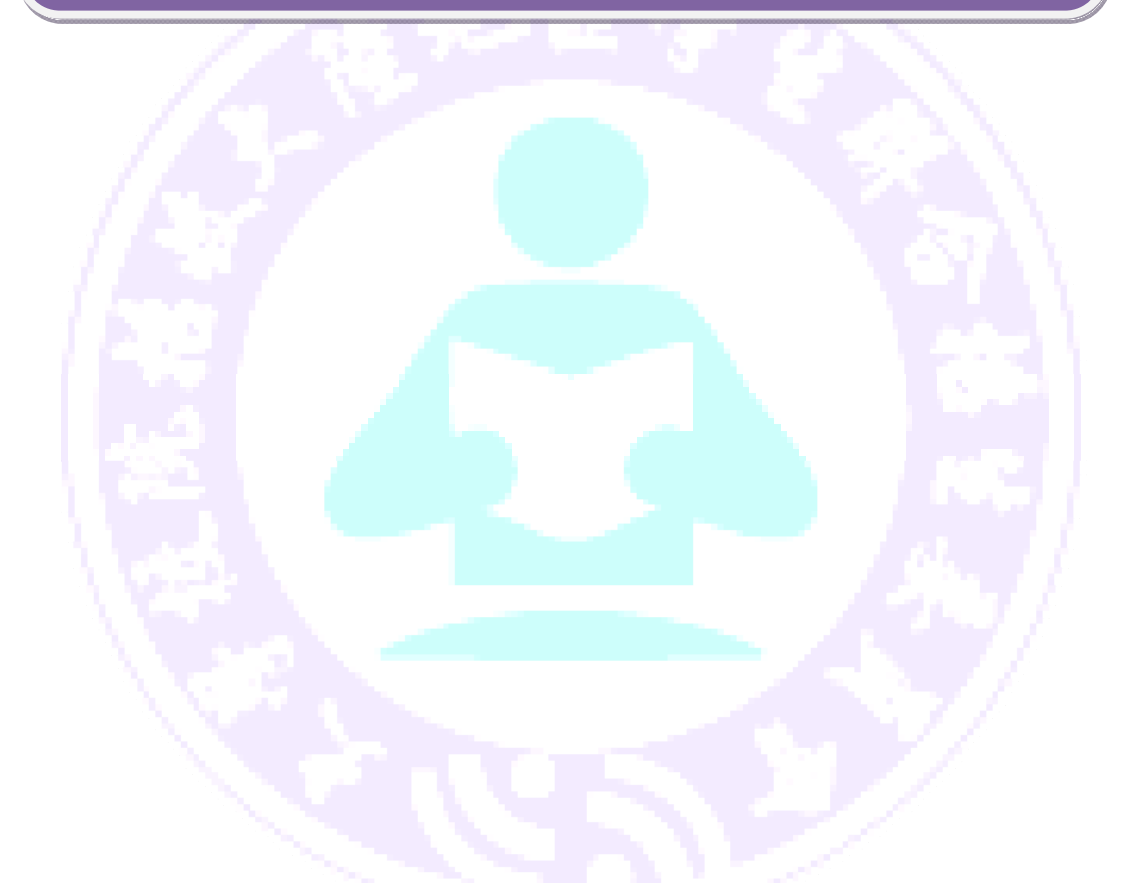

710301 臺南市永康區南台街 1 號 E-MAIL:rusen@stust.edu.tw WEB:https://rusen.stust.edu.tw TEL:+886-6-2435163

| 2 | 0 | 2 | 2 | 年 | 0 | 5 | 月 | 1 | 6 | 日 |
|---|---|---|---|---|---|---|---|---|---|---|
|---|---|---|---|---|---|---|---|---|---|---|

## 2022年大學校院招收大陸地區人民來臺就學

## 研究所報名系統操作手冊

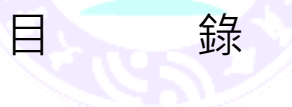

| 壹、 | 功能導引 |                                        |
|----|------|----------------------------------------|
|    | 一、我是 | 皇第一次使用系統·需要註冊帳號(申請登入帳號)                |
|    | 二、我E | 已經註冊帳號·需要登入系統6                         |
|    | (—)  | 請使用「 <mark>本年度」</mark> 註冊的身份號碼及密碼進行登入6 |
|    | ()   | 請依下列步驟完成報名作業 <mark>(共需完成六個步驟)</mark> 6 |
|    |      | 步驟 1:填寫考生報名表9                          |
|    |      | 步驟 2: 填寫報考志願15                         |
|    |      | 步驟 3:確認並提交考生數據及志願17                    |
|    |      | 步驟 4:報名費繳費18                           |
|    |      | 步驟 5: 備審材料上傳22                         |
|    |      | 步驟 6: 提交備審材料                           |
|    | (三)  | 其他系統功能                                 |
|    |      | 1.資格審查                                 |
|    |      | 2.聯繫本會                                 |
|    |      | 3.變更密碼                                 |
| 貳、 | 招生學校 | 交招生資料查詢系統                              |

2022 年大學校院招收大陸地區人民來臺就學

## 研究所報名系統操作手册

壹、功能導引

請依據畫面指引,點選功能(共有五大功能)。

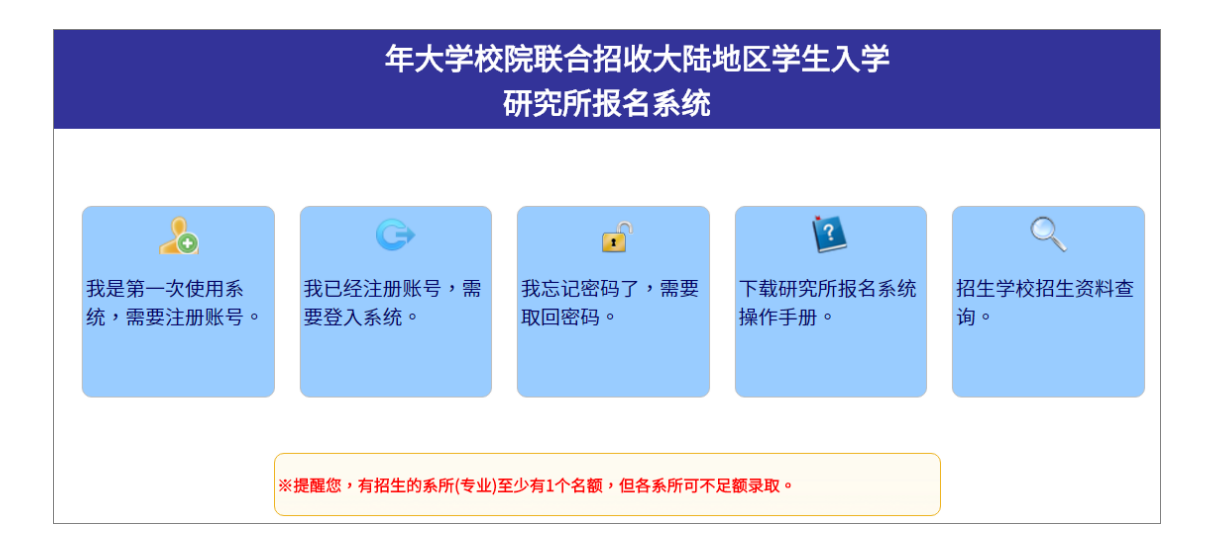

一、我是第一次使用系統,需要註冊帳號。

二、我已經註冊帳號,需要登入系統。

- 三、我忘記密碼了,需要取回密碼。
- 四、下載研究所報名系統操作手冊。

五、招生學校招生資料查詢。

※提醒您,有招生的系所(專業)至少有1個名額,但各系所可不足額錄取。

(若未達學校錄取標準·學校可不錄取)

(若系所無人報名或沒有錄取生,該名額會流用至同校其他系所)

#### 一、 我是第一次使用系統,需要註冊帳號(申請登入帳號)

請詳細閱讀個人資料提供同意書並勾選[我已詳閱本同意書,了解並同意受同意書之約束]及正確填寫註冊資訊(帳號密碼申請表),提交後請妥善保存您的登入密碼。(\*為必填)

#### 年大学校院联合招收大陆地区学生入学 研究所报名系统 🚵 申请登入账号 个人资料提供同意书 1. 本会(大学校院招収大陆地区学生联合招生委员会)取得您的个人资料,同的在于作为本会招生及相关研究使用,除提供申请人个人、受 理申请学校、入出国及移民罢及相关法令规定必须提供之单位使用外,其余均依照个人资料保护法相关规定处理。 2. 本次搜集与使用您的个人资料包含考生公民身份证号码、姓名、照片、公民身份证、出生地、出生日期、性别、学历、地址、电话、 Email及父母亲或联络人姓名、职业、通讯地址、电话等。 3.您同意本会因招生所需,以您所提供的个人资料确认您的身份、与您进行联络;并同意本会于您报名录取后继续处理及使用您的个人资 割。 4. 您可依个人资料保护法,就您的个人资料向本会:(1)请求查询或阅览、(2)请求补充或更正、(3)请求停止搜集、处理及利用或(5)请求删 除。但因本会执行职务或业务所必需者及受其它法律所规范者,本会得拒绝之。 5. 若您所提供之个人资料,经检举或本会发现不足以确认您的身分真实性或其它个人资料冒用、盗用、资料不实等情形,本会有权停止您 的报名资格、录取资格等相关权利,若有不便之处敬请见谅。 6. 本同意书如有未尽事宜,依个人资料保护法或其它相关法规之规定办理。 】我已详阅本同意书,了解并同意受同意书之拘束(请打勾)

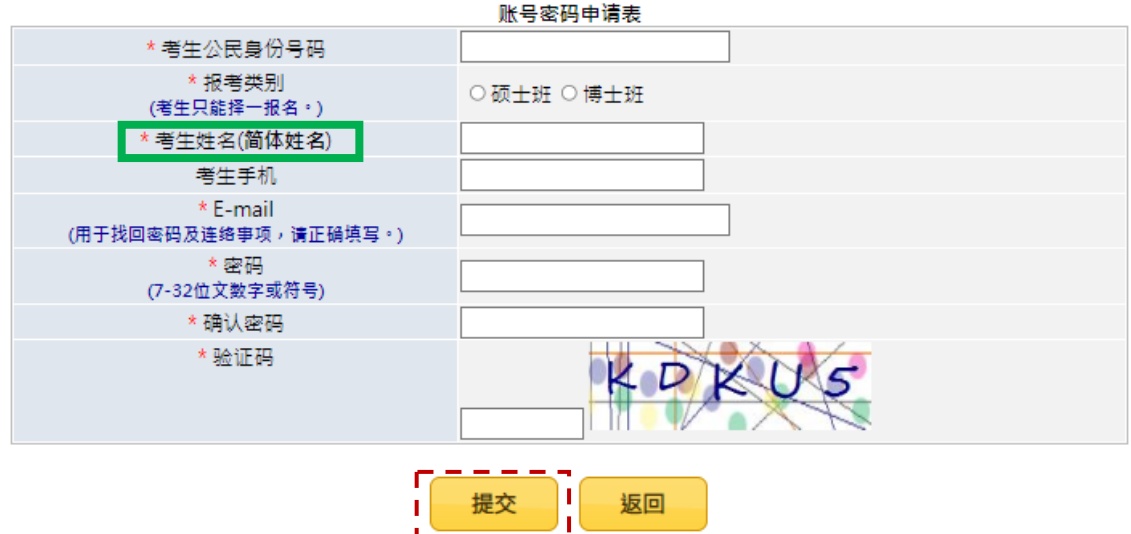

注意事项:

- 1. 已经注册过的公民身分证号码无法被重复注册。
- 2.\*为必填项,如果全部正确输入后按"提交"按钮进行注册。
- 3. 请正确填写注册信息,注册后请妥善保存您的登入密码。
- 4. 当您在本网站注册账号后,所输入的个人数据将作为本会招生使用,本会除了招生事宜外,并不做其它用 途。我们已采取符合台湾法令与国际信息原则的方法来保护您的个人数据,用以保护您的个人数据,不会 被误用、未经授权的存取或公开、变更、破坏或遗失。

注意事項:

(一) 已經註冊過的公民身份證號碼無法被重複註冊。考生姓名:請用簡體字(其

餘內容正體或簡體皆可:英文姓名除外)。

- (二) \* 為必填,如果全部正確輸入後按「提交」按鈕進行註冊。
- (三)請正確填寫註冊資訊,註冊後請妥善保存您的登入密碼。
- (四) 當您在本網站註冊帳號後,所輸入的個人資料將作為本會招生使用,本會除 了招生事宜外,並不做其它用途。我們已採取符合臺灣法令與國際資訊原則 的方法來保護您的個人資料,用以保護您的個人資料,不會被誤用、未經授 權的存取或公開、變更、破壞或遺失。
- (五) 系統會發出註冊完成的 E-MAIL 到您註冊的 E-MAIL 讓您備查。請謹慎小心 填寫,這是日後進行基本資格審查,若有疑慮,都會通過 E-MAIL 聯繫您, 報名期間直到正式放榜後都會需要聯繫或提醒用。
  - (1) 若沒有收到 E-MAIL,仍可登入系統,可至郵箱垃圾桶內確認是否被列 為廣告信件(建議把陸生聯招會加入白名單)。
  - (2) 若註冊時的 E-MAIL 填錯了(千萬不要填錯,造成無法聯繫,錯過通知 或提醒,請自行負責),需要修正登入的 E-MAIL,可來 E-MAIL 修正(官 郵:rusen@stust.edu.tw),須註明申請的學制,報名號或身份證號及 姓名好幫你確認(若未提供您任何個人資訊,無法查詢確認)。

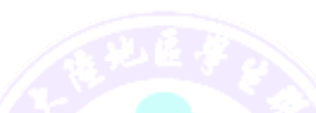

● 已完成註冊且密碼已寄至你的 E-MAIL 示意圖

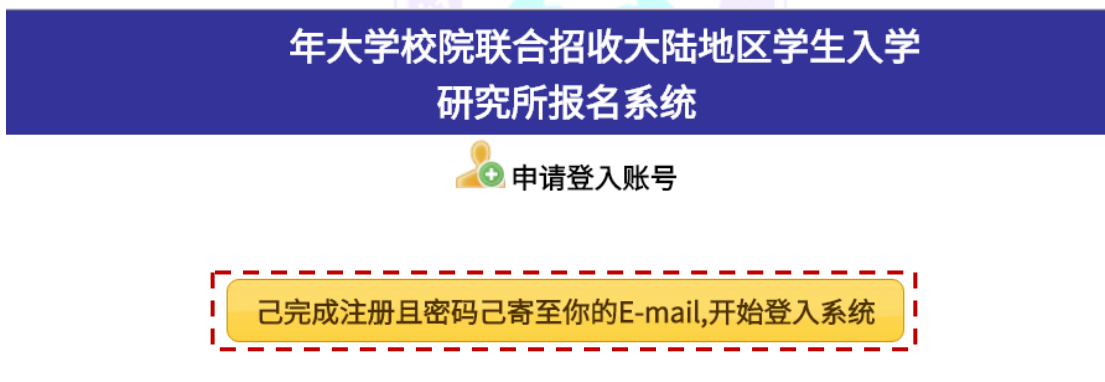

请妥善保管您的密码及或任何个人资料,不要将任何个人数据,尤其是密码提供给任何人。在您使用系统程序后,务必记得登出系统,若您是与他人共享计算机或使用公共计算机,切记要关闭浏览器窗口,以防止他人读取您的个人数据。

● 收到已完成帳號註冊通知 E-MAIL 示意圖

您的报名号:
 您的密码:
 请妥善保管您的密码及或任何个人资料,不要将任何个人数据,尤其是密码提供给任何人。
 在您使用系统程序后,务必记得登出系统,若您是与他人共享计算机或使用公共计算机,切
 记要关闭浏览器窗口,以防止他人读取您的个人数据。

电话:+886-6-2435163 E-mail:<u>rusen@stust.edu.tw</u>

注意事項:

請妥善保管您的密碼及或任何個人資料,不要將任何個人資料,尤其是密碼提供給任何人。在您使用系統程式後,務必記得登出,若您是與他人共用電腦或使用 公共電腦,切記要關閉瀏覽器視窗,以防止他人讀取您的個人資料。 二、
我已經註冊帳號,需要登入系統

(一) 請使用「本年度」註冊的身份號碼及密碼進行登入

| 年大学校院联合招收大陆地区学生入学<br>研究所报名系统 |                                               |  |  |  |  |  |  |
|------------------------------|-----------------------------------------------|--|--|--|--|--|--|
|                              | <u>登入系统</u><br>公民身份号码:  <br>密码:<br>验证码:<br>登入 |  |  |  |  |  |  |
|                              | 🔒 <u>我忘记密码了,需要取回密码。</u>                       |  |  |  |  |  |  |

### (二) 請依下列步驟完成報名作業(共需完成六個步驟)

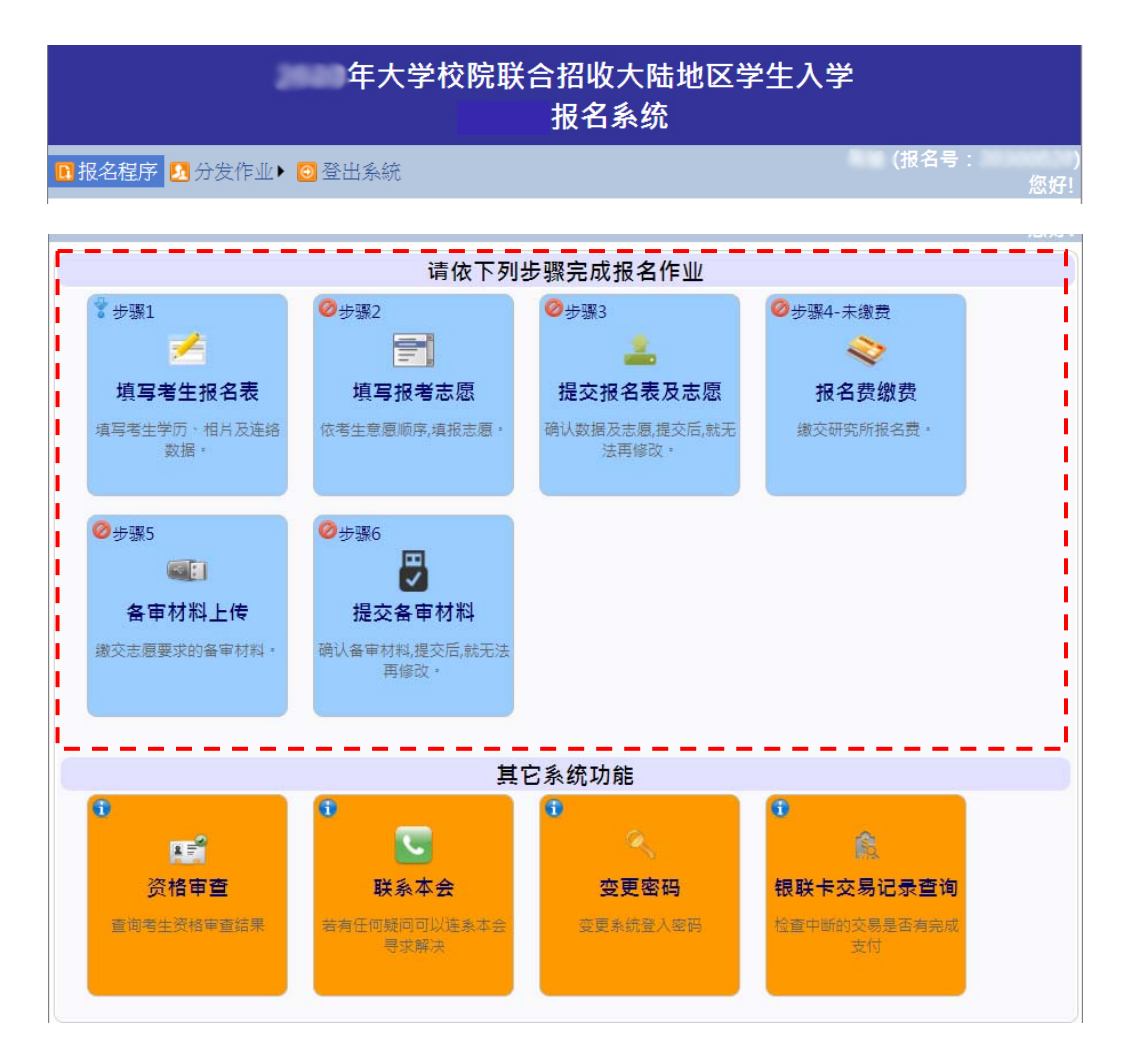

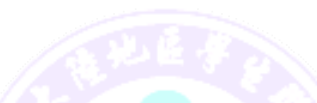

- 步驟1:填寫考生報名表(建議一次性填完,不要分批填寫)
  - (一)填寫考生數據:請填寫報名表所需欄位、上傳考生相片及居民 身份證正反兩面檔案(JPG 或 JPEG)。
  - (二) 上傳證明文件。
  - (三) 確定無誤後,點擊[儲存數據]。

#### 步驟 2:填寫報考志願

- (一)應依個人意願順序,可報名多校多志願,但合計至多報名5 個志願。
- (二)請慎選並盡量多填志願,以增加錄取機會。
- 步驟3:提交報名表及志願(一旦提交後,不得再要求更改志願,只能放棄)
- 步驟 4:報名費繳費(依據報名系統產生之繳費說明進行繳費·繳費後一律 不予退費)
- 步驟 5: 備審材料上傳(放棄志願或無則免上傳)
  - (一)給各招生學校系所的規定應繳(必繳或選繳)材料,依所填志願 做準備,請自行確保所提交的申請材料中的所有內容資訊及附 件材料都是真實。
  - (二)彩色、黑白都可以(重點是要清晰、完整)。
  - (三) 若擬申請校系註明要「正本」, 建議使用「原件」彩色上傳。
  - (四) 若為文件, 請製成 PDF 格式, 檔案大小以 5MB 為限;
  - (五) 若為視頻(影音檔),請製成 MP4 格式,檔案大小以 50MB 為 限。
  - (六)推薦函·請輸入推薦人之姓名、服務單位及職稱、E-MAIL、 聯繫電話。
    - 1. 並非每個申請的學校系所都有要求繳交推薦函。
    - 申請者提交後(完成步驟 6. 提交備審材料), 系統才會自 動發信通知推薦人, 由推薦人上傳推薦函(推薦人才會接

到通知·才可以上系統上傳)。

- 請務必先行與推薦人聯繫好並預留時間給推薦人上傳推 薦函,並自行追蹤推薦人是否完成上傳(製成 PDF 格式, 檔案大小以 5MB 為限)。
- 於網報截止日前留意推薦狀態,若推薦人未完成推薦,請
   申請人(考生)自行提醒推薦人於期限前完成。
- 5. EX: 擬申請系所要求3封推薦函,則至多只能上傳3封。

步驟 6:提交備審材料(一旦提交確認後,不得再要求更改備審材料)

### 步驟1:填寫考生報名表

| 请依下列步骤完成报名作业        |               |                         |                |              |                        |  |  |
|---------------------|---------------|-------------------------|----------------|--------------|------------------------|--|--|
| ❷步骤1                | ❣步骤2          | ❷步骤3                    | ❷步骤4-未缴费       | ❷步骤5         | ❷步骤6                   |  |  |
| 1                   | =             | <b>a</b>                | 2              |              | <b>.</b>               |  |  |
| 填写考生报名表             | 填写报考志愿        | 提交报名表及志愿                | 报名费缴费          | 备审材料上传       | 提交备审材料                 |  |  |
| 填写考生学历、相片及连络<br>数据。 | 依考生意愿顺序,填报志愿。 | 确认数据及志愿,提交后,就无<br>法再修改。 | 繳交研究所报名费。<br>- | 缴交志愿要求的备审材料。 | 确认备审材料,提交后,就无法<br>再修改。 |  |  |

## (一)填寫考生數據

| 欄位      | 說明                                                                                                    |
|---------|----------------------------------------------------------------------------------------------------|
| 公民身份證號碼 | 申請登入帳號(註冊時)所用之身份證號(18碼)                                                                                                    |
| 姓名      | 申請登入帳號(註冊時)所用之姓名 <mark>(簡體)</mark>                                                                                                    |
| 正體姓名    | 系統自動判別後帶入,若有誤請自行修正                                                                                                    |
| 英文姓名    | <ul> <li>建議輸入格式為 Last Name, First Name · 請與「大陸居民往來臺灣通行證」或「護照」上的英文姓名相同為佳</li> <li>英譯英文姓名建議如下 · EX:<br/>張永文 Zhang, Yong-wen 姓放前面 · 後面加上逗號</li> </ul>                                                                                                    |
| 性別      | 系統依據公民身份證號碼判別後帶入                                                                                                    |
| 出生日期    | 系統依據公民身份證號碼判別後帶入                                                                                                    |
| 學制      | 指所取得的報名學歷之身份別為應屆生,分為學士應屆畢<br>業生、碩士應屆畢業生、博士應屆畢業生,請擇一設定<br><ul> <li>應屆生一般泛指申請當年度的1月至9月間取得學<br/>士、碩士或博士學歷,2022(111)年證書上的日期須<br/>為110(2021).10~111(2022).09可以提出申請(報名)</li> </ul> <li>EX:目前打算申請XX大學XX系博士班,而現在是<br/>XX大學XX系碩士生,110-2(2022.06)會畢業,<br/>則[學制]是選:碩士應屆生</li> <li>符合簡章報名資格的學歷(具臺灣公立或已立案之私<br/>立大學校院學位或具報考同等學力資格之應屆畢業<br/>生[簡章中所指之同等學歷,是指臺灣學歷之同等學<br/>歷]</li> |
| 生源地     | <ul> <li>分為北京、上海、江蘇、浙江、福建、廣東、湖北、遼寧</li> <li>若為學士應屆畢業生:高考時戶籍地,請擇一設定</li> <li>若為碩士應屆畢業生:就讀碩士前的戶籍地,請擇一設定</li> </ul>                                                                                                    |

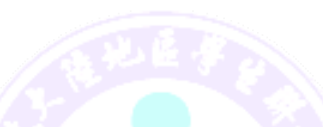

| 欄位     | 說明                                                                                                    |
|--------|----------------------------------------------------------------------------------------------------|
|        | ● 若為博士應屆畢業生:就讀博士前的戶籍地·請擇一<br>設定                                                                                                    |
| 上傳照片   | 注意事項:                                                                                                    |
|        | ● 考生近期六個月內的正面免冠大頭照,豎版,¥色,<br>證件照式樣                                                                                                    |
|        | <ul> <li>● 浅色背景 · 圖像清晰神態自然</li> </ul>                                                                                                    |
|        | ● 格式為 JPG 或 JPEG 格式,大小不超過 3MB                                                                                                    |
| 考生學歷   | 請填寫符合簡章報名資格的最高學歷· <b>需為持有臺灣大專</b> 院校學歷之應屆畢業生<br>(1)選擇地區(EX:新北市、臺北市)·(2)選擇學校·<br>(3)填寫專業(請填上學位證書上的專業名稱)·(4)選填                                                                                                    |
|        | <ul> <li>[入學年]、[入學月]・(5)選填[畢業年]、[畢業月]</li> <li>請謹慎填寫,須符合簡章報名資格的學歷(具臺灣公<br/>立或已立案之私立大學校院學士學位、碩士學位、博<br/>士學位或具報考同等學力資格之應屆畢業生,EX:</li> <li>申請時,以碩士學位再次申請碩士班,錄取生入學註</li> <li>冊時,則須繳交碩士學位學歷(力)證件(含原始正<br/>本、修業期間完整之成績單)正本等文件交學校審查</li> </ul>                                   |
| 考生通訊方式 | <ul> <li>郵編</li> <li>地址(請輸入完整地址·EX:北京市海澱區北四環<br/>中路 238 號柏彥大廈 1205B 室·不要只寫工作企業/<br/>單位名稱)</li> <li>電話:國碼(如果您的電話位於中國請輸入 86,其它<br/>國碼請參考 http://countrycode.org/)、區碼、號碼(三<br/>個欄位的資料都要填寫,才會儲存)</li> <li>移動電話(國碼:如果您的電話位於中國請輸入 86)<br/>(EX:86-xxxxx)</li> </ul>              |
| 親屬狀況   | <ul> <li>父親、母親、配偶、聯絡人請擇一設定・EX:填寫父親、<br/>則父親的姓名、職業、通訊地址、聯繫電話(國碼、區碼、<br/>號碼) ·該列橫向所有欄位都要填寫</li> <li>若聯繫電話填寫的是移動電話,區碼請填入<br/>「N/A」(無或沒有的意思)。國碼:如果您的電<br/>話位於中國請輸入 86 (EX:86-xxxxx)</li> <li>通訊地址:請輸入完整地址,EX:北京市海澱<br/>區北四環中路 238 號柏彥大廈 1205B 室,不要<br/>只寫工作企業/單位名稱</li> </ul> |

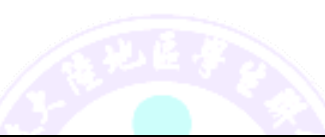

| 欄位      | 說明                                                                                                    |
|---------|----------------------------------------------------------------------------------------------------|
|         | <ul> <li>若財力證明提供者為申請人父母親,請將父母親<br/>填寫於「父母親」</li> <li>若財力證明提供者為申請人配偶,請將配偶填寫<br/>於「配偶」</li> <li>若財力證明提供者為法定監護人,請將法定監護<br/>人填寫於「聯絡人」</li> <li>若財力證明提供者為申請人本人,則「父親」、「母<br/>親」、「配偶」或「聯絡人」親屬狀況至少填寫一<br/>項</li> </ul> |
| 考生居民身份證 | <ul> <li>上傳身份證正面及背面電子檔案</li> <li>身份證上的文數字及相片須清楚足以辨識(請不要打馬賽克)(需上傳考生本人的)</li> <li>格式為 JPG 或 JPEG 格式 · 大小不超過 3MB</li> </ul>                                                                                       |

#### 重要提醒:

請自行確保[學制]及[考生學歷]符合簡章之報名資格(請勿填寫不實資訊)·申 請人依據報名系統產生之繳費說明進行繳費·繳費後一律不予退費。

法規名稱:大陸地區人民來臺就讀專科以上學校辦法

第 13 條 學校發現大陸地區學生有申請資格不符規定、所繳證件及資料有 偽造、變造、冒用或有考試舞弊等情事者,應撤銷其入學許可;已註冊入學 者,撤銷其學籍,且不發給與修業有關之任何證明文件;畢業後發現者,撤 銷其畢業資格,並追繳或註銷其學位證書。 (二)上傳證明文件

- 1. 皆須製成 PDF 格式,檔案大小以 5MB 為限。
- 2. 各項目只能上傳1個檔案,若同項有多個檔案,請自行合併成一個

檔案(PDF) 。

3. 彩色、黑白都可以(重點是要清晰、完整)。

| 欄位                                                       | 說明                                                                                                    |
|----------------------------------------------------------|----------------------------------------------------------------------------------------------------|
| 財力證明                                                     | 十萬元以上之存款證明。(請參閱財力證明開立說明)                                                                                                    |
| 畢業證書                                                     | 應屆生或無頒發者,則不用上傳 (無則免上傳)                                                                                                    |
| 學位證書                                                     | 應屆生尚未頒發者,則不用上傳 (無則免上傳)                                                                                                    |
| 歷年成績單                                                    | <ul> <li>需開立中文版</li> <li>應屆生可不用包含最後一學期</li> <li>需於開放學年度之下學期開立之歷年成績單(EX:<br/>2022 是 110-2) ,因為太早去開立,有可能大四上的<br/>課程成績都還沒完整</li> <li>若已取得畢業證書/學位證書,須提供完整的歷年成績<br/>單</li> </ul> |
| 戶口本、常住<br>人口登記卡、<br>落戶證明、人<br>才市場集體戶<br>或同意遷出/遷<br>入戶籍證明 | <ul> <li>若有異動過戶籍,屬於正式落戶 EX:工作單位集體<br/>戶、人才集體戶、社區集體戶、學校教職員工集體戶<br/>等則可。(無則免上傳)</li> <li>若有疑慮,陸生聯招會會以 E-MAIL 通知補件</li> </ul>                                                  |
| 在職證明                                                     | 若戶籍是在學校教職工集體戶‧請提供在職證明。(無則免<br>上傳)                                                                                                    |
| 居民身份證領<br>取憑證或收據                                         | 上傳臨時身份證者,需補充此文件。(無則免上傳)                                                                                                    |

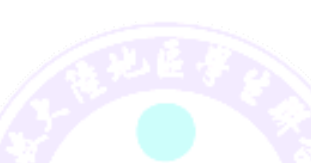

▶ 填寫考生數據及上傳證明文件系統示意圖

|                |                                                  |                                                                                                    |                                                  | ≤ 填3                                    | 写考生数据      |      |                                   |            |    |
|----------------|--------------------------------------------------|----------------------------------------------------------------------------------------------------|--------------------------------------------------|-----------------------------------------|------------|------|-----------------------------------|------------|----|
| 公民身份号          |                                                  |                                                                                                    |                                                  |                                         |            |      | 1414.19                           |            |    |
| 码              |                                                  |                                                                                                    | 姓名                                               | 1.4                                     |            | *学制  | ===请选择===                         | •          |    |
| *英文姓名          | 0                                                |                                                                                                    | *正体姓名                                            | -                                       |            | 出生日期 |                                   | - 2        | 4  |
| 桂田             |                                                  |                                                                                                    | * 牛酒神                                            | ===:春诗扬==                               | - •        |      |                                   | 上传         | 照片 |
| 12.75          | 符合简章报                                            | 名资格的最高                                                                                                    | 生标地                                              |                                         |            |      |                                   |            |    |
|                | *学校:                                             | ===请选择学校                                                                                                    | Ž=== ▼                                           |                                         |            |      |                                   |            |    |
| 考生学历           | *专业:                                             |                                                                                                    |                                                  |                                         |            |      |                                   |            |    |
|                | * 入学:<br>* 毕业:                                   | <ul> <li>人学: ====请述择年=== ▼</li> <li>年</li> <li>中型: ====请述择年=== ▼</li> <li>年</li> <li>===请述择年=== ▼</li> <li>月</li> </ul> |                                                  |                                         |            |      |                                   |            |    |
|                | *邮编:                                             |                                                                                                    |                                                  |                                         |            |      |                                   |            |    |
| 本生採河古          | *地址:                                             | 12 24-                                                                                                    |                                                  |                                         |            |      |                                   |            |    |
| 考生通讯方式         | *电话:                                             | 0                                                                                                    | 区码:                                              | 号{                                      | 冯:         |      |                                   |            |    |
|                | 移动电话:<br>e-mail:                                 | context (c)                                                                                                    | Terrar a                                         |                                         |            |      |                                   |            |    |
|                | 称谓                                               | 斑                                                                                                    | 名                                                | 职业                                      | 通讯地址       | 国码   | 联系4<br>区码                         | B话 🕜<br>号码 |    |
| * 亲属状况         | 父亲                                               |                                                                                                    |                                                  |                                         |            |      |                                   |            |    |
| 0              | 母亲                                               |                                                                                                    |                                                  |                                         |            |      |                                   |            |    |
|                | 配偶                                               |                                                                                                    |                                                  |                                         |            |      |                                   |            |    |
|                | 联络人                                              |                                                                                                    | 100000000000000000000000000000000000000          | APPROX AND AND                          |            |      |                                   |            |    |
| * 考生居民<br>身份证  | *考生居民<br>身份证<br>雇民<br>居民                         |                                                                                                    |                                                  | 民                                       |            |      | 第二、<br>第二、<br>居民身分证(反面)<br>上作反面档案 |            |    |
|                |                                                  |                                                                                                    |                                                  | 💐 上                                     | 专证明文件      |      |                                   |            |    |
|                | 财力证明                                             | 3                                                                                                    | 全 由银行于 至 间所开申请人本人、申请人父母、配偶 或法定监护人之人民币10万元以上之存款证明 |                                         |            |      |                                   |            |    |
|                |                                                  |                                                                                                    | 请选择档案                                            | そ: 選擇檔案                                 | 未選擇任何檔案    |      | 提交档案                              |            |    |
|                | 毕业证书                                             | j                                                                                                    | <b>◎ 没</b>                                       | ♀ 没有毕业证书的话,不需要                          |            |      | 需要上                               | 传          |    |
|                |                                                  |                                                                                                    | 19,223+129                                       | (1) (1) (1) (1) (1) (1) (1) (1) (1) (1) | 不进行工門信衆    |      | #E7X39                            |            |    |
|                | 学位证书                                             | ł                                                                                                    |                                                  | 有学位                                     | <b>证书的</b> | 话,不  | 需要上                               | 传          |    |
|                | 历年成绩单                                            |                                                                                                    |                                                  | ● 在上面报名表『考生学历』一栏所填学校的历年成绩单,应届生可以不用包含最后一 |            |      |                                   | 后一学        |    |
|                |                                                  | #0<br>请选择档系                                                                                                    | 期<br>请选择档案: 選擇檔案 未選擇任何檔案                         |                                         |            | 提交档案 |                                   |            |    |
| 户口本、常<br>明、人才市 | 户口本、常住人口登记证/卡、落户证<br>明、人才市场集体户或同意迁出/同意<br>迁入户籍证明 |                                                                                                    | E 🛛 户籍:                                          | ♀ 户籍有异动过或正在异动中者,需提供证明                   |            |      |                                   |            |    |
|                | 在职证明                                             |                                                                                                    | 9                                                |                                         |            |      |                                   |            |    |
|                |                                                  |                                                                                                    | ▼ 子校!<br>请选择档券                                   | ♥ 学校教职工集体户<br>请选择档案:                    |            |      |                                   |            |    |
| 居民乡            | 居民身分证领取凭证或收据                                     |                                                                                                    |                                                  | ♀ 如果是持有临时身分证者需上传                        |            |      |                                   |            |    |
|                |                                                  |                                                                                                    | 请选择档案                                            | そ: 選擇檔案                                 | 未選擇任何檔案    |      | 援交档案                              |            |    |
|                |                                                  |                                                                                                    |                                                  | 储存数据                                    | 返回报名程      | 2序   |                                   |            |    |

(三)確定無誤後點擊[儲存數據] · 若出現無法順利儲存的情況,請一定要仔 細的檢查系統畫面上出現的紅色字體提醒說明,再次填入正確資料或補齊材 料後,再次點擊[儲存數據]。

| webaptest.rusen.stust.edu.tw 顯示: | :  | ×  |  |  |  |
|----------------------------------|----|----|--|--|--|
| 您确定要储存数据吗?                       |    |    |  |  |  |
|                                  | 確定 | 取消 |  |  |  |
|                                  |    |    |  |  |  |

點擊[確定]·看到 [資料已經儲存成功。請按『返回報名程式』繼續下一

個步驟...]資訊,請點擊[返回報名程序]進行步驟2。

| 数据已经储存 | 成功。请按『述 | <b>室回报名程序』继续下一个步骤</b> … |
|--------|---------|-------------------------|
|        | 储存数据    | 返回报名程序                  |

上傳照片注意事項系統示意圖:

| 请选择档案:                                                              | 選擇檔案未選擇任何檔案                          | 提交档案 取消 |
|---------------------------------------------------------------------|--------------------------------------|---------|
| 上传电子照片注意事项:<br>1. 考生近期六个月内的正面<br>2. 浅色背景,图像清晰神态<br>3. 电子照片格式为jpeg格式 | 免冠大头照,竖版,彩色,证件照:<br>自然。<br>;大小不超过3MB | 式样。     |

● 考生居民身份證示意圖:

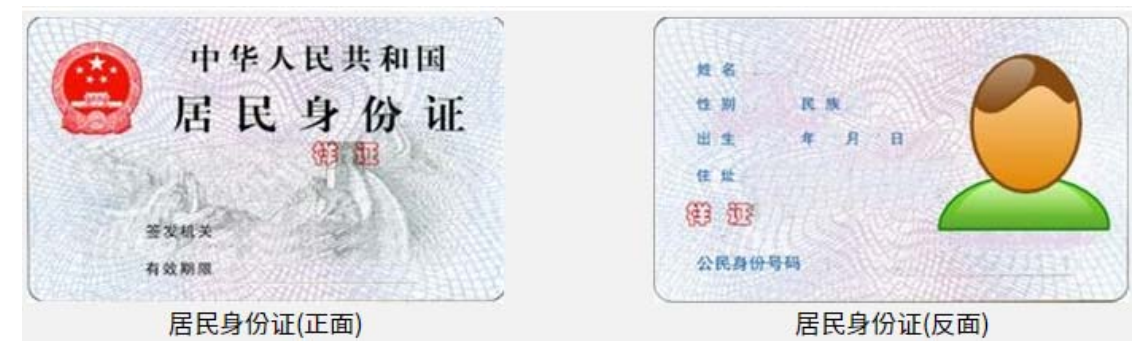

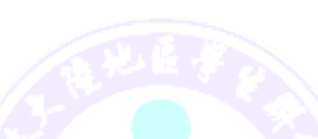

上傳身份證正面及背面注意事項系統示意圖:

|                                                        | ×               |  |  |  |
|--------------------------------------------------------|-----------------|--|--|--|
| 请选择档案: 選擇檔案 未選擇任何檔案                                    | 提交档案 取消         |  |  |  |
| 上传身份证正面电子档案注意事项:                                       |                 |  |  |  |
| 1. 身份证上的文数字及相片需清楚足以辨识<br>2. 电子档案格式为jpeg及png格式,大小不超过3MB |                 |  |  |  |
|                                                        |                 |  |  |  |
|                                                        | 🔀               |  |  |  |
| 请选择档案: 選擇檔案 未選擇任何檔案                                    | ₩<br>提交档案<br>取消 |  |  |  |
| 请选择档案: 選擇檔案 未選擇任何檔案<br>上传身份证 <u>反面</u> 电子档案注意事项:       | 提交档案 取消         |  |  |  |

● 返回主畫面:若完成儲存動作,該步驟左上角會出現☑小圖示。

| 请依下列步骤完成报名作业        |               |                         |           |              |                        |
|---------------------|---------------|-------------------------|-----------|--------------|------------------------|
| ❷步骤1                | *步骤2          | ❷步骤3                    | ❷步骤4-未缴费  | ❷步骤5         | ❷步骤6                   |
| 1                   |               | <u> ش</u>               | <b></b>   |              | <b>.</b>               |
| 填写考生报名表             | 填写报考志愿        | 提交报名表及志愿                | 报名费缴费     | 备审材料上传       | 提交备审材料                 |
| 填写考生学历、相片及连络<br>数据。 | 依考生意愿顺序,填报志愿。 | 确认数据及志愿,提交后,就无<br>法再修改。 | 缴交研究所报名费。 | 缴交志愿要求的备审材料。 | 确认备审材料,提交后,就无法<br>再修改。 |

#### 步驟 2:填寫報考志願

| 请依下列步骤完成报名作业        |               |                         |           |              |                        |
|---------------------|---------------|-------------------------|-----------|--------------|------------------------|
| ☞步骤1                | *步骤2          | ❷步骤3                    | ❷步骤4-未缴费  | ❷步骤5         | ❷步骤6                   |
| 1                   |               | <u> ه</u>               | <b></b>   |              | <b>.</b>               |
| 填写考生报名表             | 填写报考志愿        | 提交报名表及志愿                | 报名费缴费     | 备审材料上传       | 提交备审材料                 |
| 填写考生学历、相片及连络<br>数据。 | 依考生意愿顺序,填报志愿。 | 确认数据及志愿,提交后,就无<br>法再修改。 | 繳交研究所报名费。 | 鐵交志愿要求的备审材料。 | 确认备审材料,提交后,就无法<br>再修改。 |

依考生意願順序,填報志願,注意事項:

1. 選擇[地區]、[學校]、[系所(專業)]並點擊 🕈 🛄 🕮 🥵 🖓

少報名費

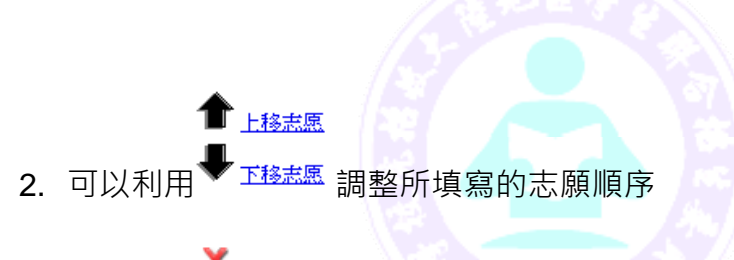

3. 可以利用 × 移除志愿 删除不要的志願

| 三」填写报考志愿                                                                               |                      |
|----------------------------------------------------------------------------------------|----------------------|
| 注意事项:                                                                                  |                      |
| <ol> <li>1. 依个人意愿顺序填报,可报名多校多志愿,但合计至多报名5个志愿。</li> <li>2. 请慎选并尽量多填志愿,以增加录取机会。</li> </ol> |                      |
| ===所有地区=== • [===请选择学校=== • ] ===请选择系所=== • ] 🕈 加入志愿                                   |                      |
|                                                                                        | <b>會</b> <u>上移志愿</u> |
|                                                                                        |                      |
|                                                                                        | ¥ <u>移除志愿</u>        |
| 储存志愿返回报名程序                                                                             |                      |

- 4. 完成報考志願填寫後,請點擊[儲存志願]
- 看到[志願已經儲存成功•請按『返回報名程序』繼續下一個步驟…] 資訊後·請點擊[返回報名程序]

※返回報名程序:若完成儲存動作,該步驟左上角會出現☑小圖示。

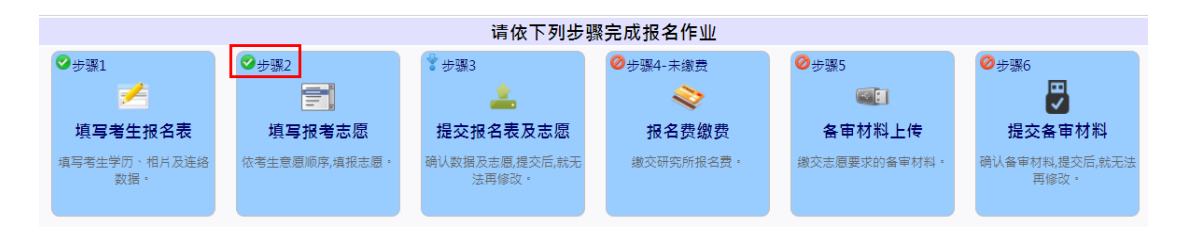

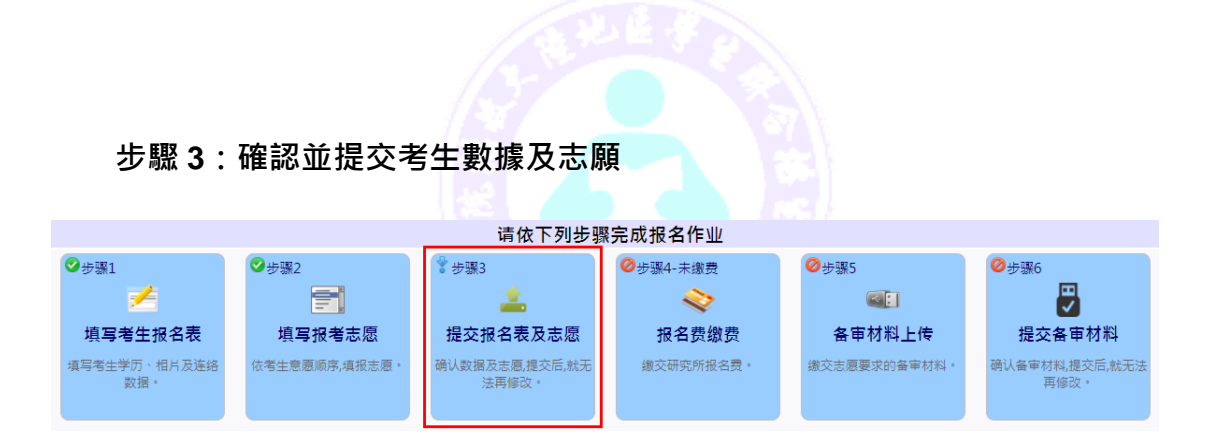

請考生特別注意,在進行提交作業之前,請考生審慎的再次確認基本數據與

志願是否正確無誤一旦提交後,就不得再要求更改志願。

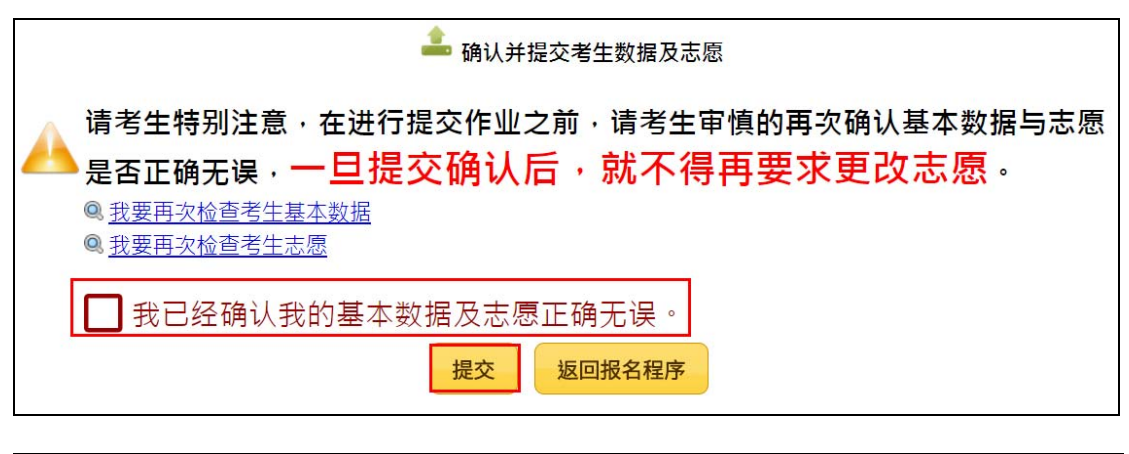

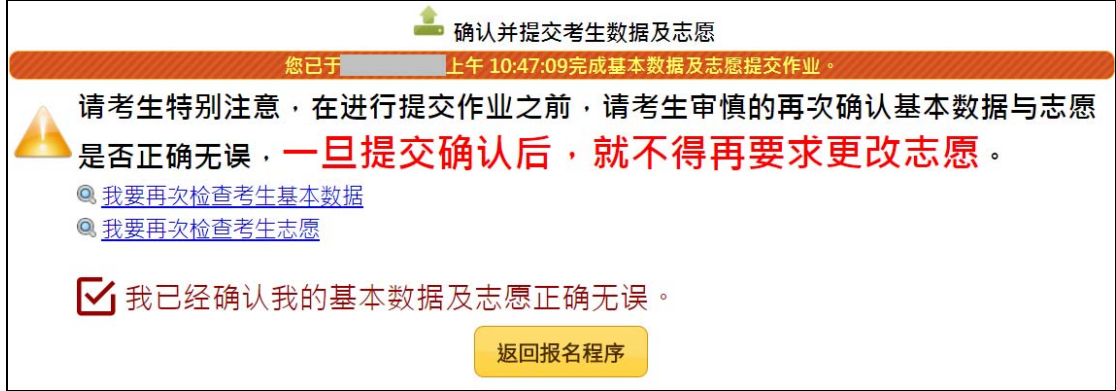

※返回報名程序:若完成提交動作,該步驟左上角會出現♥小圖示。

|                                                                                                    | 请依下列步骤完成报名作业  |                         |           |              |                        |
|----------------------------------------------------------------------------------------------------|---------------|-------------------------|-----------|--------------|------------------------|
| ♥⇒⇒ ♥⇒ ♥⇒ ♥ ♥ <th>❷步骤2</th> <th>❷步骤3</th> <th>❣步骤4-未繳费</th> <th>*步骤5</th> <th>❣步骤6</th> | ❷步骤2          | ❷步骤3                    | ❣步骤4-未繳费  | *步骤5         | ❣步骤6                   |
| 1                                                                                                    |               | <u></u>                 | 2         |              | 7                      |
| 填写考生报名表                                                                                                    | 填写报考志愿        | 提交报名表及志愿                | 报名费缴费     | 备审材料上传       | 提交备审材料                 |
| 填写考生学历、相片及连络<br>数据。                                                                                                    | 依考生意愿顺序,填报志愿。 | 确认数据及志愿,提交后,就无<br>法再修改。 | 缴交研究所报名费。 | 缴交志愿要求的备审材料。 | 确认备审材料,提交后,就无法<br>再修改。 |

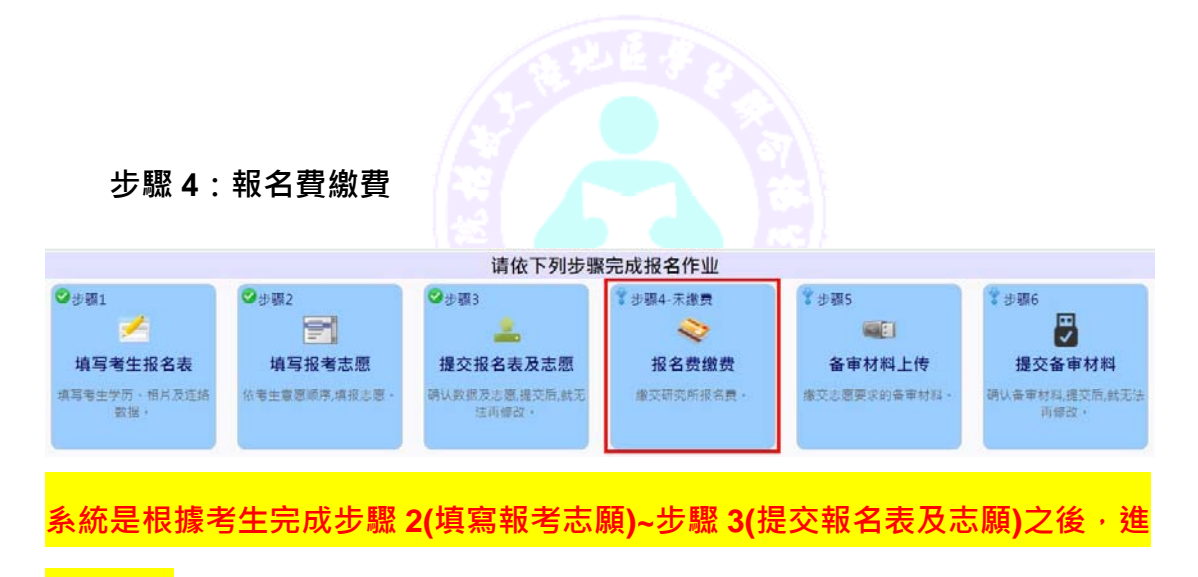

行計算。

系統提供三種報名費支付方式,請選擇一種方式繳交報名費

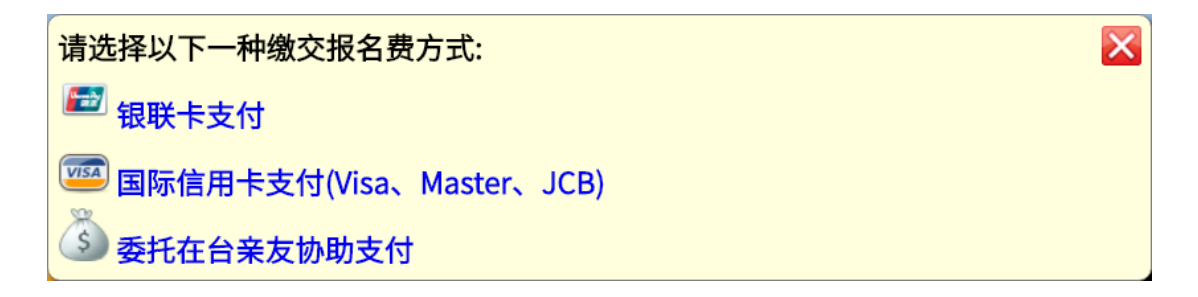

#### A.使用銀聯卡繳費:

請仔細閱讀注意事項,並檢查繳費金額是否有誤。

在您使用銀聯卡繳付報名費時,請仔細閱讀以下注意事項:

- 進入支付畫面後,請於 15 分鐘之內完成資料登錄的動作,以免造成 系統逾時。
- 進入支付畫面後,請選擇一種方式支付,其支付方式或相關程序,請 詳閱支付畫面上的說明(實際畫面請依當年度銀聯卡網站畫面為主)。
- 付款資料確定送出後,請等待出現授權結果的畫面,請勿中斷執行流 覽器,否則會造成交易中斷。直到出現下列畫面,一定要記得點擊「返 回商戶」。

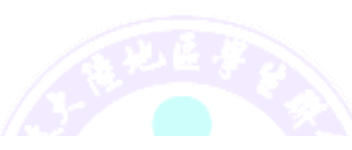

|    | 您已成功支付                             | 新台币  | ▶ 要按下  | 『返回商户』 |
|----|------------------------------------|------|--------|--------|
| 4. | 为确保您的购物成功,建议您点击<br>您还可以:查看该卡付款历史记录 | 返回商户 | 查看订单状态 |        |

5. 最後當您看到交易成功字樣,表示報名費已支付完成。

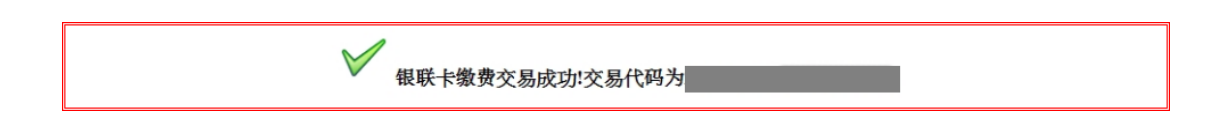

6. 銀聯在線支付幫助中心:

https://static.95516.com/static/help/detail\_140.html

| 报名费 新台币 | 元       |
|---------|---------|
| 返回报名程序  | 开始银联卡结帐 |

※登錄銀聯線上支付流程:(實際畫面請依當年度銀聯卡網站畫面為主)

(1) 輸入您的銀聯卡號,點擊「下一步」按鈕。

| T单金额: 元 订单编号:                                     | 商户名称:一号店(上海蓝实多电子商务有限公司 订单译 |
|---------------------------------------------------|----------------------------|
| <b>戊素液盤:</b> 周一光大銀行を享20元返集憲法・先到先導:<br>個联長支付 200支付 |                            |
| 王雲注幕、支持伎用モ、信葉モ                                    | <b>得受国籍在城支付、</b> 壬杰淦入+次回   |
| 1. 输入长号 中 2、输入检查器度 中 3、常常表出                       | 用户名: 手长号/总局/自定义用户名 快速注册    |
| (注)許あ / 供)さも / 建価-お                               | T B.                       |

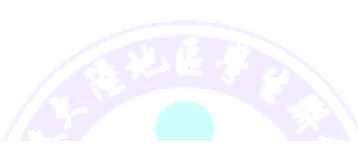

(2) 輸入您的銀行卡相關信息,點擊「確認付款」按鈕。

| (1 <b>m</b> )                           | 商户名称:   | 89:                                | 金額: 元 1           |
|-----------------------------------------|---------|------------------------------------|-------------------|
|                                         |         |                                    | 117.4-144 HIRDING |
|                                         |         |                                    | RUNXII LELOUI     |
| 信用卡 ***                                 | 使用其他卡付款 | <b>工商银行</b> 4392****3333 (信用卡)     | 根联卡号: ⑧           |
|                                         |         | 月 年                                | 有效期。              |
| WLD 09/13                               |         |                                    | 卡背面末三位数:          |
| 例(33期: 月/2年( <u>10</u> 09/13)           |         |                                    | 银行预留手机号:          |
| ***** 0233 002                          |         |                                    | 短信检证码。            |
| (1) (1) (1) (1) (1) (1) (1) (1) (1) (1) |         | 时信手机上的问题增量证明<br>### <u>授开遺屬對协议</u> | 当前入<br>図 第2日      |

(3) 支付成功後,會出現成功支付字樣並出現「返回商戶」按鈕。

| 为万便综合者就只订集状态,请占于一次因此计算 |
|------------------------|
| 御·子可以: 曹香读卡付款历史记录      |

※請一定要點擊「返回商戶」按鈕,並且看到「銀聯卡繳費交易成功!」,才算完

成報名費支付作業。

| ₩₩₩₩₩₩₩₩₩₩₩₩₩₩₩₩₩₩₩₩₩₩₩₩₩₩₩₩₩₩₩₩₩₩₩₩₩ |  |
|---------------------------------------|--|
|---------------------------------------|--|

#### B.使用信用卡繳費:

※請仔細閱讀注意事項,並檢查繳費金額是否有誤。

| 报名 | 费 新台市  | 币元      |
|----|--------|---------|
|    | 返回报名程序 | 开始信用卡结帐 |

※進入信用卡結帳畫面,依畫面輸入所需欄位。

| ③臺灣銀行 BANK OF TAIWAN                                                                                                    |                            |
|----------------------------------------------------------------------------------------------------|----------------------------|
| 歡迎您光臨本行 特約商店                                                                                                    | 語糸(Languages   言語): 中文(鱉)▼ |
| <ul> <li>訂單編號:</li> <li>「訂單金額: (NTS)」</li> <li>信用卡卡號:</li> <li>「」</li> <li>「」</li>     &lt;</ul> |                            |
| 確認<br>【請務必核對信用卡號及有效」                                                                                                    | 3付款<br>期限、正確後再按確認付款鈕】      |

※點擊【確認付款】後,請耐心等候付費結果畫面,直到出現「信用卡繳費交易

成功!」·才算完成報名費支付作業。

信用卡缴费交易成功!交易代码为951897

※若交易失敗或遲遲無結果畫面出來,請勿按回上一頁。請依正常程序選擇報名

費繳費的功能再重新進入信用卡交易頁面。

#### C.委託在臺親友代繳:

畫面上會出現帳號的訊息,請將此訊息告知受委託的親友,將報名費繳入此帳 號。由於此帳號是依據考生的身份號產生,故費用入帳後(約一個工作天),本會 就可以知道是那位考生繳費的。

PS.若在繳費期限最後一天繳費,請於下午3點前完成,才會在當天入帳。

|                 | 打印画面                        |
|-----------------|-----------------------------|
| 考生可委托ィ          | 在台亲友将报名费缴入以下的账号             |
| 收款行             | 台灣銀行台南分行                    |
| 銀行代碼            |                             |
| 繳款帳號            |                             |
| 收款人戶名           | 大學校院招收大陸地區學生聯合招生委員會         |
| 繳費金額            | 新台幣 元                       |
| 繳款帳號是依考生的身分號及繳費 | 金額產生,當費用入帳後,本會會知道那個考生繳費完成了。 |
|                 |                             |
|                 | 返回报名程序。                     |

※返回主畫面:非即時反饋(雙方的銀行皆需要作業時間),待本會確實已收到報

名費・該步驟左上角才會出現♀小圖示及「已完成繳費」的字樣。

|                  | 请依下列步骤完成报名作业 |               |                         |            |              |                        |  |
|------------------|--------------|---------------|-------------------------|------------|--------------|------------------------|--|
| ❷步骤1             |              | ❷步骤2          | ♥⇒⇒₩3                   | ❷步骤4-已完成缴费 | 💡 步骤5        | ✤步骤6                   |  |
| 1                |              |               | <b>.</b>                | <b>\$</b>  |              | <b>.</b>               |  |
| 填写考生报行           | 名表           | 填写报考志愿        | 提交报名表及志愿                | 报名费缴费      | 备审材料上传       | 提交备审材料                 |  |
| 填写考生学历、相)<br>数据。 | ≒及连络         | 依考生意愿顺序,填报志愿。 | 确认数据及志愿,提交后,就无<br>法再修改。 | 繳交研究所报名费。  | 缴交志愿要求的备审材料。 | 确认备审材料,提交后,就无法<br>再修改。 |  |

#### 步驟 5: 備審材料上傳

| 请依下列步骤完成报名作业        |               |                         |            |              |                        |  |
|---------------------|---------------|-------------------------|------------|--------------|------------------------|--|
| ❷步骤1                | ❷步骤2          | ❷步骤3                    | ❷步骤4-已完成缴费 | *步骤5         | ❣ 步骤6                  |  |
| 1                   |               | <u> </u>                | <b></b>    |              | 2                      |  |
| 填写考生报名表             | 填写报考志愿        | 提交报名表及志愿                | 报名费缴费      | 备审材料上传       | 提交备审材料                 |  |
| 填写考生学历、相片及连络<br>数据。 | 依考生意愿顺序,填报志愿。 | 确认数据及志愿,提交后,就无<br>法再修改。 | 缴交研究所报名费。  | 缴交志愿要求的备审材料。 | 确认备审材料,提交后,就无法<br>再修改。 |  |

● 繳交填報志願要求的材料,請將文件製成 PDF 檔,檔案大小以 5MB 為限;

若為 MP4 影音檔,檔案大小以 50MB 為限。

- 推薦函,請輸入推薦人之姓名、服務單位及職稱、E-MAIL、連絡電話。(系 統會自動發信給推薦人,由推薦人提供推薦函,請務必先行與推薦人聯繫 好)。
- 若打算放棄志願 · 您可以在該志願勾選「□放棄此志願打勾」。(ps.只能放

棄·無法更換志願)。

● 備審材料上傳示意圖(實際請依各志願要求提交)(無則免上傳)。

| 年大学校院联合招收;                                                      | 大陆地区学生入学       |
|-----------------------------------------------------------------|----------------|
| 报名到                                                             | 系统             |
| <ul> <li>□报名程序</li> <li>▲ 分发作业 &gt; </li> <li>○ 登出系統</li> </ul> | (报名号: )<br>您好! |

| 备 | 审 | 材 | 料 | Ŀ | 传 |
|---|---|---|---|---|---|

| □ 放弃此志愿请打勾           |           |                     |                       |        |      |             |
|----------------------|-----------|---------------------|-----------------------|--------|------|-------------|
| 备审材料                 | 必/选缴      |                     | 档案                    |        |      | 说明          |
|                      |           | *推荐人姓               | 名 服务单位及职称             | *Email | 连络电话 | 请填写至多1位推荐   |
| 1.推荐函                | 必缴        | 李00                 | 00大學教授                |        |      | 人连络方式,姓名及   |
|                      |           |                     |                       |        |      | Emall内必項坝日  |
| 2                    | 11X 49h   | 上传档案 <mark>检</mark> | <mark>视档案</mark> 删除档案 |        |      | 请将文件制成PDF檔, |
| 2.间安白传(1,000子以内)     | 化加加       | 自傳.pdf              |                       |        |      | 挡案大小以5MB为限  |
| 2. 研究社画(F. 000) 向い中) | N LAH     | 上传档案 <mark>检</mark> | 请将文件制成PDF檔,           |        |      |             |
| 3.研究许画(5,000子以内)     | 必缴        | 研究計畫.pdf            |                       |        |      | 挡案大小以5MB为限  |
| 1 去业成里               | 洗幼        | 上住档安                |                       |        |      | 请将文件制成PDF檔, |
| 1. 受业/成未             | 226,858   |                     |                       |        |      | 挡案大小以5MB为限  |
| 2 英语能力证明             | 洗繳        | 上传档室                |                       |        |      | 请将文件制成PDF檔, |
|                      | 7429.5/0A |                     |                       |        |      | 挡案大小以5MB为限  |
| 4 大学历年成绩单            | 心幼        | 上传档案 <mark>检</mark> | <mark>视档案</mark> 删除档案 |        |      | 请将文件制成PDF檔, |
| 4.八子//1年/减频手         | SEL SOX   | 成績單.pdf             |                       |        |      | 挡案大小以5MB为限  |

#### 第1志愿 大学 系

※此步驟(備審材料上傳)左上角若出現☑小圖示:不代表所有志願材料都有完

#### 成及成功上傳,請自行確保(檢視)材料都有完成上傳。

|                     | 请依下列步骤完成报名作业  |                         |            |              |                        |  |  |
|---------------------|---------------|-------------------------|------------|--------------|------------------------|--|--|
| ❷步骤1                | ❷步骤2          | ❷步骤3                    | ❷步骤4-已完成缴费 | ❷步骤5         | *步骤6                   |  |  |
| 1                   |               | <b></b>                 | <b>N</b>   |              | <b>—</b>               |  |  |
| 填写考生报名表             | 填写报考志愿        | 提交报名表及志愿                | 报名费缴费      | 备审材料上传       | 提交备审材料                 |  |  |
| 填写考生学历、相片及连络<br>数据。 | 依考生意愿顺序,填报志愿。 | 确认数据及志愿,提交后,就无<br>法再修改。 | 缴交研究所报名费·  | 缴交志愿要求的备审材料。 | 确认备审材料,提交后,就无法<br>再修改。 |  |  |

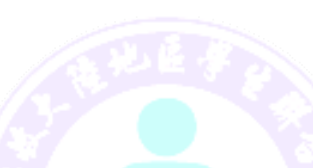

※推薦人收到系統通知(連結) · 上傳推薦函畫面示意圖

| 年大学校院联合招收大陆地区学生入学<br>研究所报名系统                                                                                                    |
|----------------------------------------------------------------------------------------------------|
| 推薦信上傳作業                                                                                                    |
| Uploading System for Recommendation Letters                                                                                                    |
| 尊敬的 先生您好:<br>學生 於大學校院聯合招收大陸地區學生入學管道報考 指定由您<br>寫推薦信,請注意下列事項:                                                                                                    |
| <ol> <li>若是書寫者,請於信上簽名並掃瞄成PDF檔後上傳</li> <li>若是由電腦打字者,請於印出後簽名並掃瞄成PDF檔後上傳</li> <li>檔案大小限制為5MB</li> <li>上傳期限為 下午 05:00:01前</li> </ol>                                                                                                    |
| 感謝您的協助!!<br>Dear Mr.<br>Mr. /Ms. applies for of of                                                                                                    |
| Students and requests your favor to write a recommendation letter. Please pay attention to the following:                                                                                                    |
| <ol> <li>If the letter is by handwriting, please sign on the letter, scan it, convert it into PDF file and uploa the file.</li> <li>If you type this letter, please print it out, sign your name, scan the letter, convert it into PDF file and upload the file.</li> <li>The file size should be no larger 5MB.</li> <li>Please upload before 17:00</li> <li>Thank you for your cooperation.</li> <li>If age the file upload the file upload the file upload the file.</li> </ol> |
| Thank you for your cooperation.         時選運檔案:       選擇檔案:         講確認下列上傳文件是否正確,正確請按『提交推薦信』,不正確者請再重新上傳一次,                                                                                                    |
| ≡ pdf.ashx 1 / 2   − 75% +   ⊡ δ) ± ē :                                                                                                    |
| 這是推薦信,這是推薦信,這是推薦信,這是推薦信,這是推薦信,這是推薦信,這是推薦信,這是推薦<br>一個一個一個一個一個一個一個一個一個一個一個一個一個一個一個一個一個一個一個                                                                                                    |

※提交推薦信後,會出現\*已完成推薦信提交作業\*訊息。(如下圖)

## \*重要提醒:提交後,無法更換檔案。

Thank you for your cooperation.

\*已完成推薦信提交作業\*

※推薦人完成上傳推薦函,考生會收到 E-MAIL 通知,畫面示意圖

推荐人 先生的推荐信已完成提交 ⋗ 🔤 🖛 陆生联合招生委员会 寄給 我 💌 **次**中文▼ > 中文(繁體)▼ 翻譯郵件 同学您好: 推荐人 先生的推荐信已完成提交,可登入报名系统确认. 电话:+886-6-2435163 E-mail : rusen@stust.edu.tw

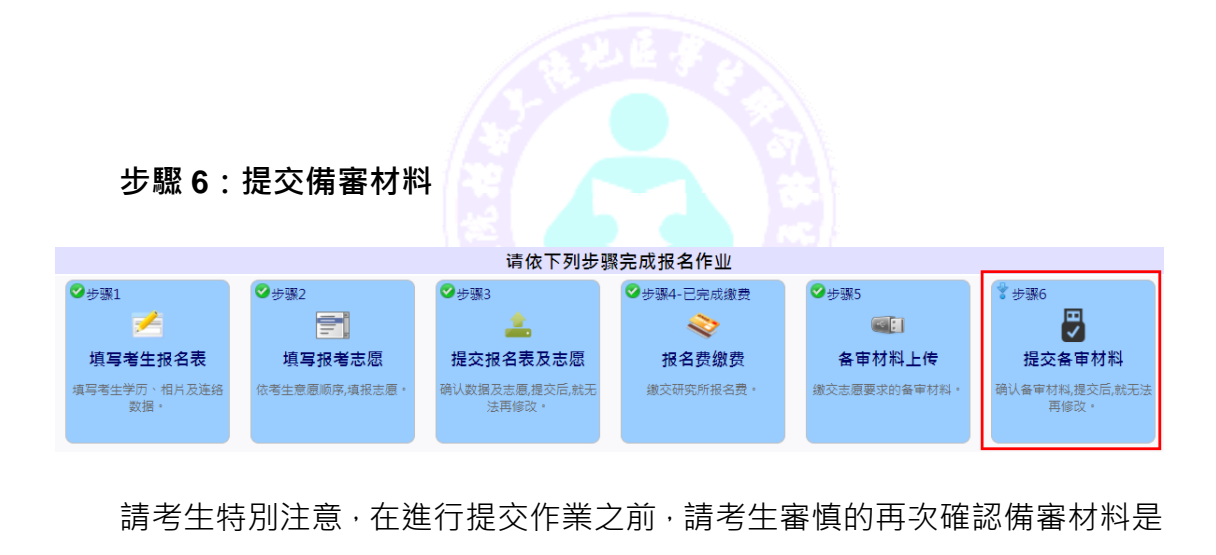

### 否正確無誤·一旦提交確認後·就不得再要求更改備審材料。

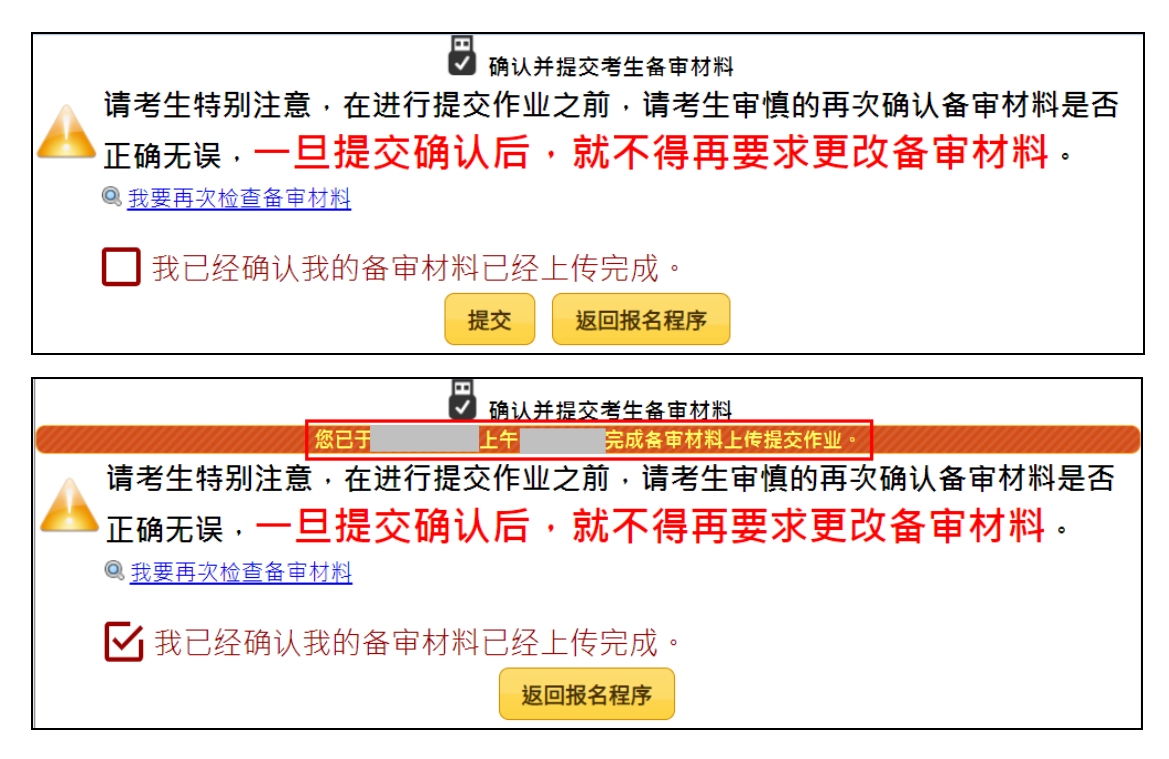

※返回報名程序:若完成提交動作,該步驟左上角會出現♥小圖示。

|                     | 请依下列步骤完成报名作业  |                         |                |              |                        |  |  |
|---------------------|---------------|-------------------------|----------------|--------------|------------------------|--|--|
| ❷步骤1                | ❷步骤2          | ♥⇒₩3                    | ❷步骤4-已完成繳费     | ❷步骤5         | ❷步骤6                   |  |  |
| 1                   |               | <u> ش</u>               | <b>N</b>       |              | 7                      |  |  |
| 填写考生报名表             | 填写报考志愿        | 提交报名表及志愿                | 报名费缴费          | 备审材料上传       | 提交备审材料                 |  |  |
| 填写考生学历、相片及连络<br>数据。 | 依考生意愿顺序,填报志愿。 | 确认数据及志愿,提交后,就无<br>法再修改。 | 缴交研究所报名费。<br>- | 缴交志愿要求的备审材料。 | 确认备审材料,提交后,就无法<br>再修改。 |  |  |

※提交備審查料後,若有推薦信項目,可查看推薦者是否有上傳推薦信。

| ■□▲审材料上传          |       |                                     |              |                        |      |            |  |
|-------------------|-------|-------------------------------------|--------------|------------------------|------|------------|--|
|                   | 您已于2  | 019/11/19 上午                        | 09:31:15完成备审 | 材料上传提交作业。              |      |            |  |
| 第1志愿 南台科技大学 系     |       |                                     |              |                        |      |            |  |
| 备审材料              | 必/选缴  |                                     |              | 档案                     |      |            |  |
|                   |       | *推荐人姓名                              | 服务单位及职称      | *Email                 | 连络电话 | 上传结果       |  |
| 1 推荐函2封           | 心墩    | aller                               |              | Program (Charles Salar |      | ● 推荐信未上传   |  |
|                   | 20.20 | alexi?                              |              | investigation of the   |      | ❷推荐信已经完成上传 |  |
| 2.作品              | 必缴    | 检视档案<br>SampleVideo.mp4             |              |                        |      |            |  |
| 3.自傳              | 必缴    | <mark>检视档案</mark><br>20190424.pdf   |              |                        |      |            |  |
| 4.本科历年成绩单         | 必缴    | 检视档案<br>58330060.pdf                |              |                        |      |            |  |
| 1.毕业证件影本(毕业证及学位证) | 选缴    | <mark>检视档案</mark><br>1070119747.pdf |              |                        |      |            |  |
| 2.英语能力证明          | 选缴    | 检视档案<br>1070119746.pdf              |              |                        |      |            |  |
| 5.競賽或檢定證書         | 选缴    | <mark>检视档案</mark><br>123452.pdf     |              |                        |      |            |  |

(三) 其他系統功能

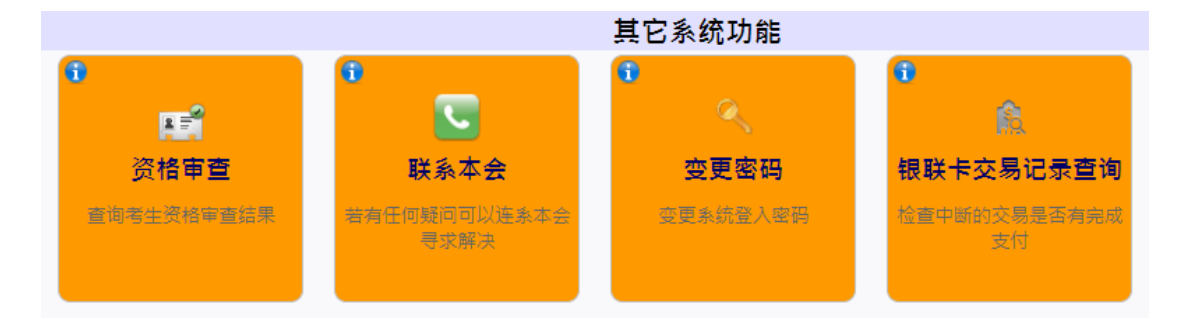

1. 資格審查

當本會收到您的報名材料後,會對您的資格進行審查,您可以到這個功能查 詢您的資格審查結果(非錄取審查結果)。

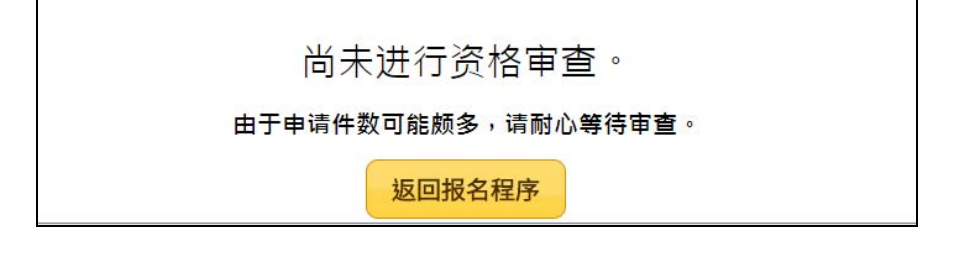

ps.若超過一星期尚無查詢到資格審查結果,請留意是否有收到本

### 會的通知 E-MAIL,再與本會聯繫確認。

2. 聯繫本會
 若您有任何问题,欢迎使用以下方式与我们连络:
 Forum: <u>https://webap.rusen.stust.edu.tw/bbs/login.aspx</u>
 E-mail: <u>rusen@stust.edu.tw</u>
 TEL: +886-6-2435163
 提醒您,若您是来信询问,请注明考生的报名号,您的报名号为:

#### 3. 變更密碼

若您需要變更您的登入密碼,請至這個功能變更。

| *旧密码    |  |
|---------|--|
| * 新密码   |  |
| * 确认新密码 |  |
|         |  |

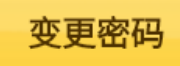

4. 銀聯卡交易記錄查詢

使用銀聯卡支付才會有這項記錄。

※交易紀錄查詢示意圖

| 如果您<br>户」, | 」果您在银联卡支付过程中,发生不可预期的中断事件或者是交易完成后忘记按下「返回商<br>」」,您可以点击下列的交易记录,检查是否已完成缴费作业。 |        |
|------------|--------------------------------------------------------------------------|--------|
|            | 交易记录                                                                     | 交易进入时间 |
|            | <u>检查</u>                                                                |        |

#### 貳、 招生學校招生資料查詢系統

連結至 https://webap.rusen.stust.edu.tw/Rusenview/2022/univdep\_T.aspx

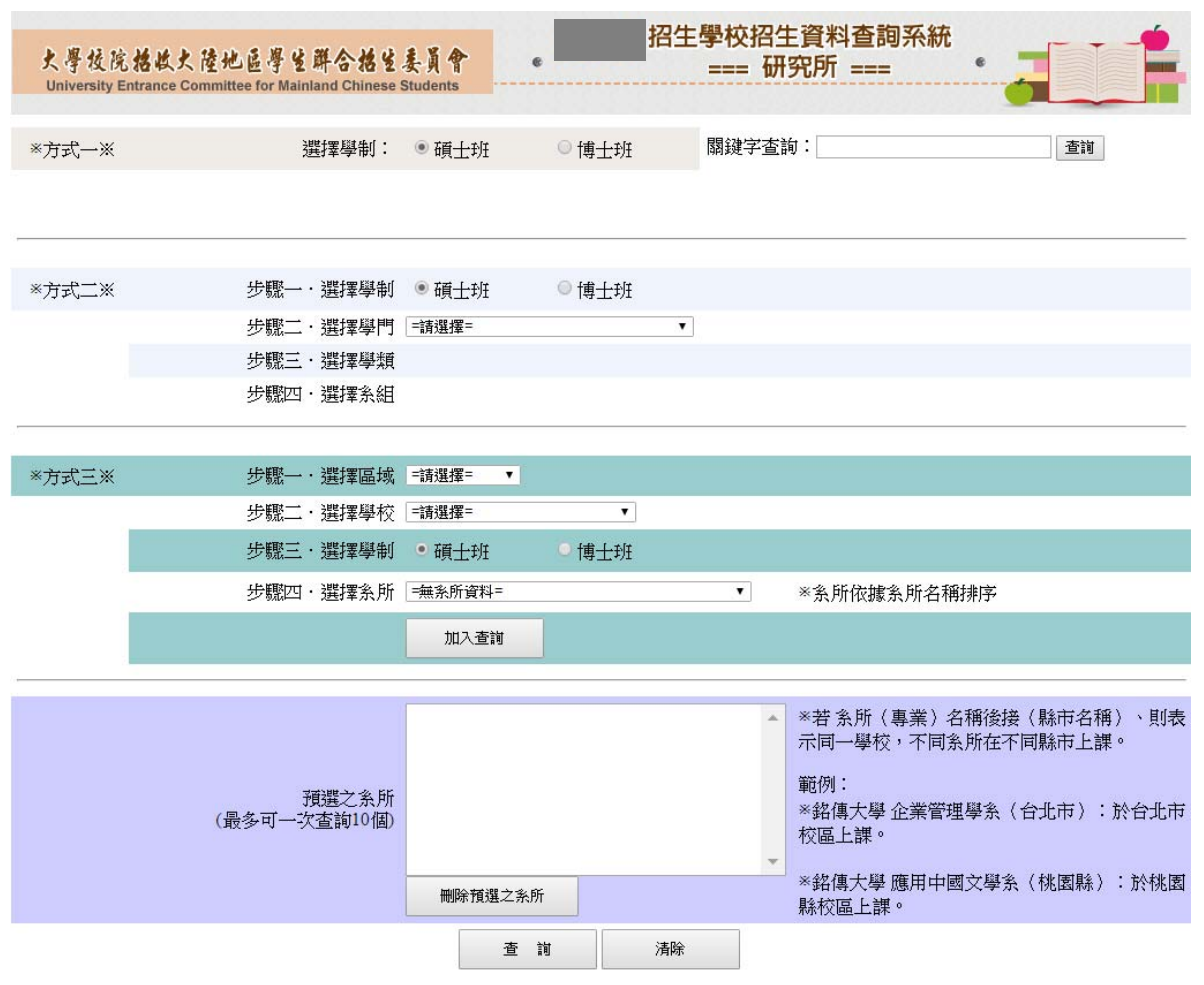